## Genesis Parent Portal Student Attendance "How-To"

| Roseland School District<br>Parent Access           |                   |
|-----------------------------------------------------|-------------------|
| User Name:                                          | ALLE BORNER DELLE |
| Login Forgot My Password                            |                   |
|                                                     |                   |
| (0+, 20, 1) - 2 - 1 - 2 - 2 - 2 - 2 - 2 - 2 - 2 - 2 |                   |

## To mark your child absent or tardy please follow these steps!

□ Log in to the parent portal

| 🕞 Genesis 🧔                                   |                          |                                                                                                 |              |
|-----------------------------------------------|--------------------------|-------------------------------------------------------------------------------------------------|--------------|
| 🌡 Student Data                                | Please complete all form | S.                                                                                              | Hide Message |
| Summary<br>Attendance<br>Grading<br>Gradebook |                          |                                                                                                 | Grade:<br>01 |
| Click Attendance                              | +                        | Print Schedule: List Tue, 09/05 (T, A) Wed, 09/06 (W, B) Thu, 09/07 (R, A) List View Daily View | ⇒            |
| 🔅 Settings                                    |                          | Student Schedule (09/05)                                                                        |              |
| 🖻 Logout                                      | Period HR1               | Behaviors That Support Learning<br>Groome, Susan<br>Room G4                                     |              |
|                                               | Period 1                 | <b>Literacy</b><br>Groome, Susan<br>Room G4                                                     |              |
|                                               | Period 2                 | <b>Literacy</b><br>Groome, Susan<br>Room G4                                                     |              |
|                                               | Period 3                 | <b>Mathematics</b><br>Groome, Susan<br>Room G4                                                  |              |
|                                               | Period 5                 | <b>Mathematics</b><br>Groome, Susan<br>Room G4                                                  |              |
|                                               |                          | Literacy                                                                                        |              |

Click "Attendance"

| Genesis          | <u>(</u>               |             |         |        |        |    |    |    |    |           |   |       |    |   | Liida |
|------------------|------------------------|-------------|---------|--------|--------|----|----|----|----|-----------|---|-------|----|---|-------|
| Student Data     |                        | Please comp | ete all | forms. |        |    |    |    |    |           |   |       |    |   | Hide  |
| Summary          |                        |             |         |        |        |    |    |    |    |           |   |       |    |   |       |
| Attendance       |                        |             | August  |        |        |    |    |    |    | September |   |       |    |   |       |
| Daily Attendance |                        | S           | М       | Т      | W      | Т  | F  | S  | S  | М         | Т | W     | Т  | F | S     |
| Notify Office    |                        |             |         | 1      | 2      | 3  | 4  | 5  |    |           |   |       |    | 1 | 2     |
| Grading          |                        | 6           | 7       | 8      | 9      | 10 | 11 | 12 | 3  | 4         | 5 |       |    |   | 9     |
| Gradebook        |                        | 13          | 14      | 15     | 16     | 17 | 18 | 19 | 10 | 11        |   |       |    |   | 16    |
| Forms            |                        | 20          | 21      | 22     | 23     | 24 | 25 | 26 | 17 |           |   |       |    |   | 23    |
| Letters          | Select "Notify Office" | 27          | 28      | 29     | 30     | 31 |    |    | 24 |           |   |       |    |   | 30    |
| Settings         |                        |             |         |        |        |    |    |    |    |           |   |       |    |   |       |
| Logout           |                        |             |         |        | Octobe | r  |    |    |    |           | N | ovemb | er |   |       |
|                  |                        | S           | м       | Т      | w      | Т  | F  | S  | S  | М         | т | W     | T  | F | S     |
|                  |                        | 1           | 2       |        |        |    |    | 7  |    |           |   |       |    |   | 4     |
|                  |                        | 8           | 9       |        |        |    |    | 14 | 5  |           |   |       |    |   | 11    |
|                  |                        | 15          | 16      |        |        |    |    | 21 | 12 |           |   |       |    |   | 18    |

Select "Notify Office"

| Genesis          | <u>p</u>                                                                   |
|------------------|----------------------------------------------------------------------------|
|                  | Hide Message                                                               |
| 🌡 Student Data   | Please complete all forms.                                                 |
| Summary          |                                                                            |
| Attendance       | Notify Attendance Office                                                   |
| Daily Attendance | You may only notify the attendance office about today and/or future dates. |
| Notify Office    | Student will be: 1                                                         |
| Grading          | On Date: 📩 📩 📥 2                                                           |
| Gradebook        | Up through and including (may leave blank):                                |
| Forms            | Check off each student for whom this pertains:                             |
|                  |                                                                            |
| Letters          |                                                                            |
| 🛱 Settings       | Please leave a brief reason for tardy/absence below:                       |
| - Sectings       |                                                                            |
| 🖻 Logout         |                                                                            |
|                  |                                                                            |
|                  | 5 Submit to Office                                                         |
|                  |                                                                            |
|                  |                                                                            |

Follow these instructions and refer to the red arrows:

- 1. Select "Absent" or "Tardy" from the dropdown menu (arriving after 9:00 am is considered tardy)
- 2. Select the date your child or children will be absent or tardy (you may leave the return date blank)
- 3. Click the checkbox to select your child/ren that will be absent or tardy
- 4. Leave a brief description of the reason for the absence or tardy (this is required!)
- 5. Click "Submit to Office" (Please note that after 9:45 am you will not be able to change the absence or tardy)

## If you have any questions regarding the parent portal, please contact Mrs. Dallow at rdallow@roselandnjboe.org